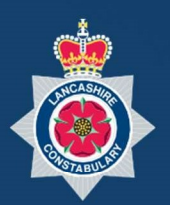

# **NICE** Community Portal Manual

02 Responding to Requests for CCTV Footage

| IN |                                             | 3 |
|----|---------------------------------------------|---|
| НС | W TO VIEW AND RESPOND TO REQUESTS           | 4 |
| 1. | LOGIN AND SELECT REQUESTS                   | 4 |
| 2. | VIEW REQUEST                                | 5 |
| 3. | RESPOND TO A REQUEST                        | 6 |
| 4. | ADDITIONAL INFORMATION WHEN UPLOADING FILES | 7 |
| от | HER AVAILABLE FUNCTIONS                     | 8 |
| 5. | MANAGING REQUESTS                           | 8 |
| 6. | ASSIGN A REQUEST                            | 9 |
| 7. | REJECT A REQUEST                            | 9 |

# Introduction

Thank you for agreeing to register with the NICE Investigate Community Portal. Your CCTV cameras can help Lancashire Constabulary deter and solve crime.

Registering your cameras will streamline the information exchange, making it easier for Lancashire Constabulary to identify which of your cameras may have evidential footage and will it simplify the process of making it available to an Investigating Officer.

This guide covers in more detail how you respond to requests for CCTV footage along with providing detail on all the aspects of the Respond Function within the Community Portal.

In addition there is also a further guide that provide information on the administration functions that exist within the Community Portal. This guide along with more information on the NICE INVESTIGATE Community Portal and how the use of it benefits both yourselves and Lancashire Constabulary can be found at <u>www.lancashire.police.uk/contact-us/register-your-camera</u>.

If you have any questions or have any issues with the registration process please email <u>NICE.SUPPORT@LANCASHIRE.POLICE.UK</u>

# HOW TO VIEW AND RESPOND TO REQUESTS

# 1. LOGIN AND SELECT REQUESTS

When you select the Requests Tab the system automatically shows you the open request(s) that need to be completed. For each request the following information is displayed;

- Status which will be New or In Progress (you can use the filters to expand the display to include requests that have been completed etc.)
- Priority this set by the requesting officer
- Assigned to Where an organisation has multiple users registered with the portal you can assign the request to a
  specific user or group of users within your organisation. A request does need to be assigned to be completed and
  returned to Lancashire Constabulary.
- Created By the officer who has generated the request
- Required by when the Officer requires the request to be completed by.
- Sent to who within the organisation the requesting officer sent the request to if there are multiple users registered the officer may send the request to multiple users

You will also be able to see which of the Requests there have been any additional messages sent and received through the portal.

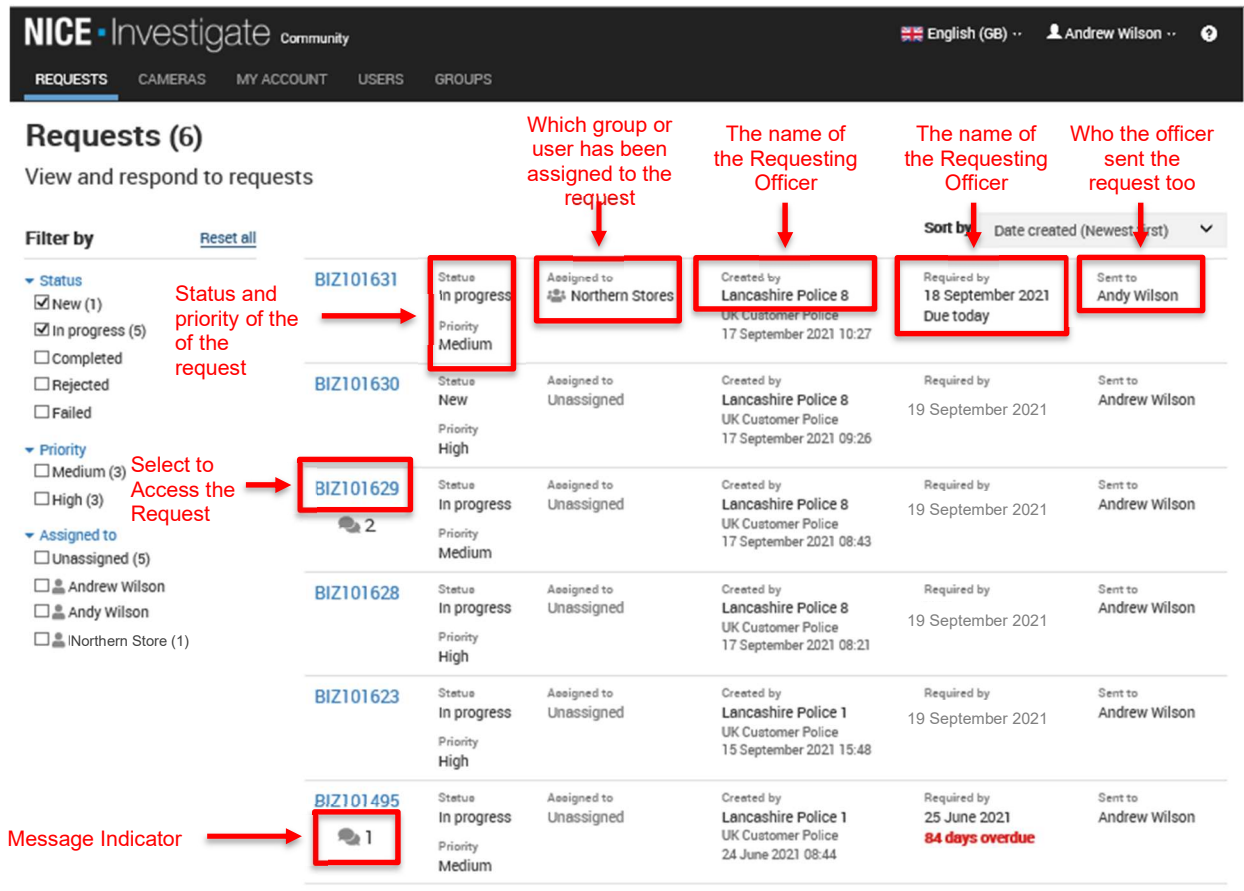

To view the details of the request and to upload the required CCTV footage select the blue request id number that will start BIZ

## 2. VIEW REQUEST

When you have selected the request you want to action the following screen will be displayed.

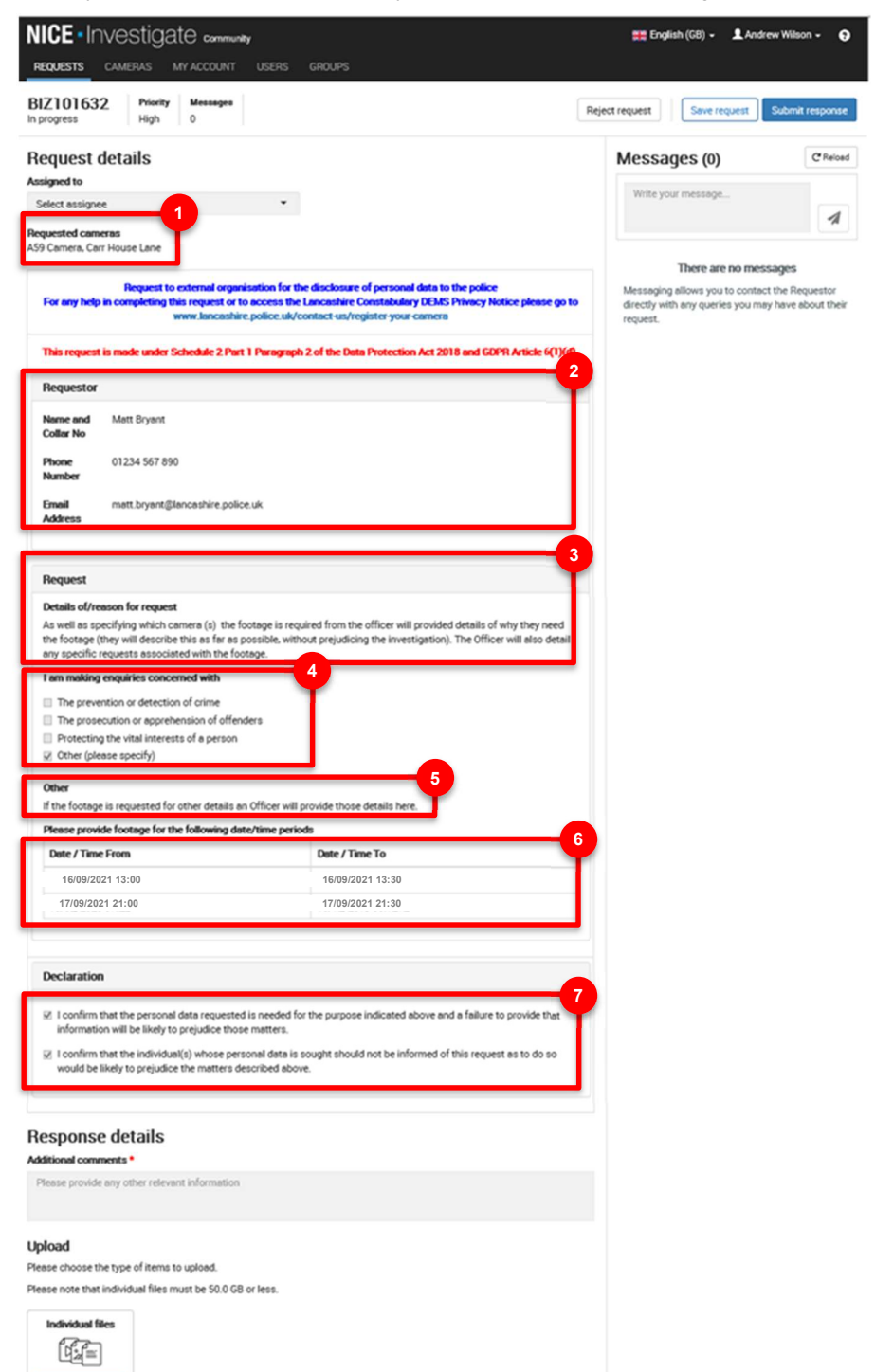

- Name of the Requested Cameras – a request may contain a requirement for footage from multiple cameras.
- 2. **Requestor Details** the officer making the request will input their details here.
- Details of the Request the officer will provide some detail regarding the request and the reasons for it.
- 4. The officer will confirm the **Reason For The Request**.
- 5. If the reason for the request is **'Other'** the officer will state the reason why.
- The **Time Period** the footage is required for – there maybe multiple time periods.
- 7. **Officer Declaration** in respect of the footage

# 3. RESPOND TO A REQUEST

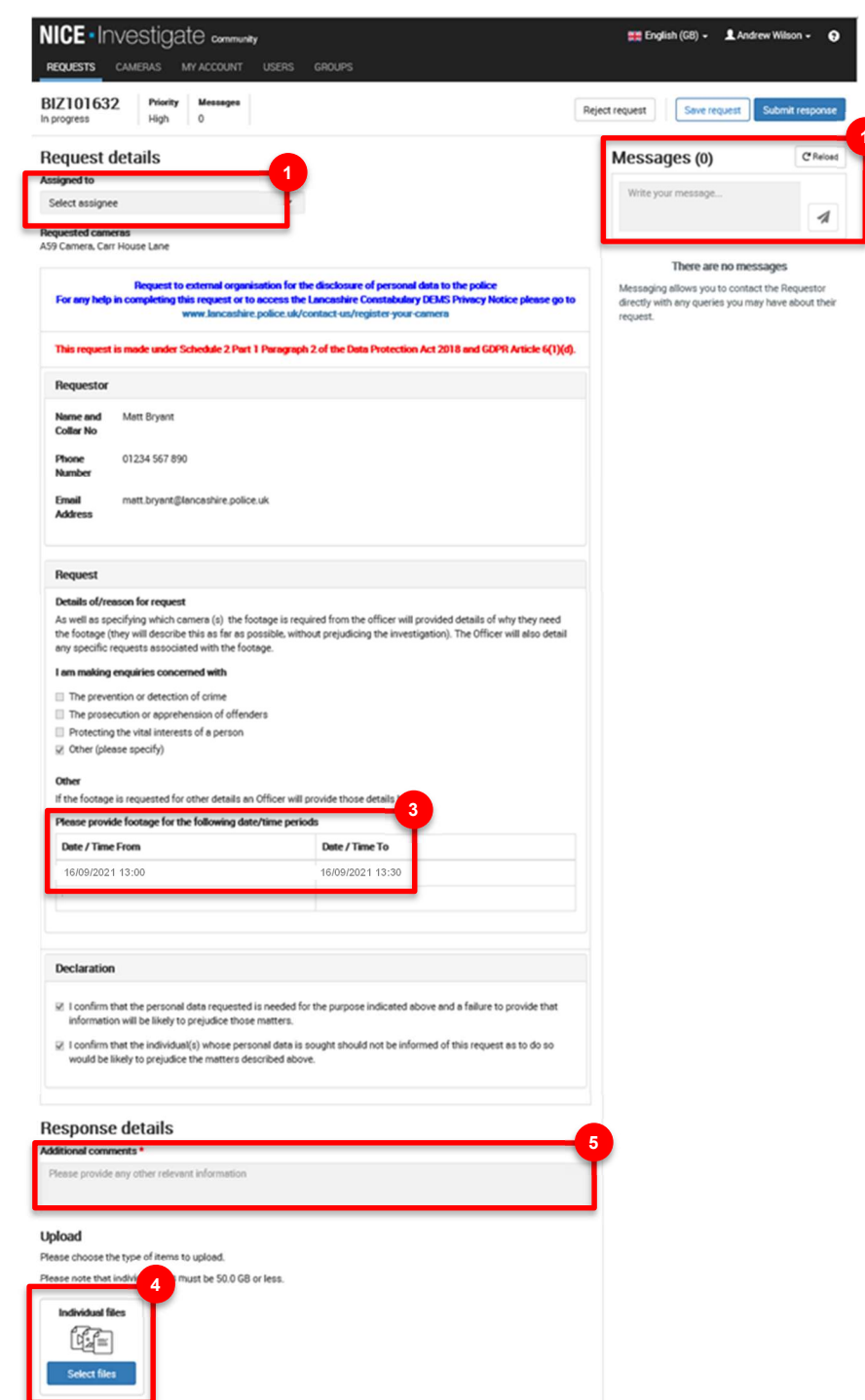

- If you need to send a message back to the requestor at Lancashire Constabulary to clarify any aspect of the request enter the message into the Message box and select send.
- 2. You can assign an individual or group within your organisation to complete the request.
- The request will define a time period for when the CCTV footage is required. Access your CCTV system and download the relevant footage ready for upload to the request.
- When you are ready to respond to the request you can upload files by selecting SELECT FILES in the Upload section

When you select Upload Files windows explorer will be displayed.

| Choose File to Upload                |                                                                                                    |                  | ×                                                                                                    | 0.1000 |
|--------------------------------------|----------------------------------------------------------------------------------------------------|------------------|----------------------------------------------------------------------------------------------------|--------|
| 6 + + 🖬 + INAPC                      |                                                                                                    |                  | → D SeathThirtC      →     →     →     →     →     →     →     →     →     →     →     →     →     →     →     →     →     →     →     →     →     →     →     →     →     →     →     →     →     →     →     →     →     →     →     →     →     →     →     →     →     →     →     →     →     →     →     →     →     →     →     →     →     →     →     →     →     →     →     →     →     →     →     →     →     →     →     →     →     →     →     →     →     →     →     →     →     →     →     →     →     →     →     →     →     →     →     →     →     →     →     →     →     →     →     →     →     →     →     →     →     →     →     →     →     →     →     →     →     →     →     →     →     →     →     →     →     →     →     →     →     →     →     →     →     →     →     →     →     →     →     →     →     →     →     →     →     →     →     →     →     →     →     →     →     →     →     →     →     →     →     →     →     →     →     →     →     →     →     →     →     →     →     →     →     →     →     →     →     →     →     →     →     →     →     →     →     →     →     →     →     →     →     →     →     →     →     →     →     →     →     →     →     →     →     →     →     →     →     →     →     →     →     →     →     →     →     →     →     →     →     →     →     →     →     →     →     →     →     →     →     →     →     →     →     →     →     →     →     →     →     →     →     →     →     →     →     →     →     →     →     →     →     →     →     →     →     →     →     →     →     →     →     →     →     →     →     →     →     →     →     →     →     →     →     →     →     →     →     →     →     →     →     →     →     →     →     →     →     →     →     →     →     →     →     →     →     →     →     →     →     →     →     →     →     →     →     →     →     →     →     →     →     →     →     →     →     →     →     →     →     →     →     →     →     →     →     →     →     →     →     →     →     →     →     →     →     →     →     →     →     →     →     →     →     → |        |
| Organize *                           |                                                                                                    |                  | B • C 0                                                                                                    |        |
| v 💷 thia PC                          | Folders (7)                                                                                              |                  |                                                                                                    |        |
| 30 Objects     Desition     Desition | 30 Objects                                                                                               | Desktop          |                                                                                                    |        |
| > 🐇 Downloads<br>> 🕽 Mesic           | o 💽 Bocuments                                                                                            | Countradi        |                                                                                                    |        |
| > R Februs<br>> Wideos               | Maix                                                                                                    | C Returns        |                                                                                                    |        |
| > = (Drive 0)                        | Takes                                                                                                    |                  |                                                                                                    |        |
| File name                            |                                                                                                    |                  | All False (17)                                                                                                    |        |
|                                      |                                                                                                    |                  | Open Cancel                                                                                                    |        |
|                                      |                                                                                                    | Concreted months |                                                                                                    |        |
|                                      |                                                                                                    |                  |                                                                                                    |        |
|                                      | Response details                                                                                         |                  |                                                                                                    |        |
|                                      | Please first attached formpe as requested                                                                |                  |                                                                                                    |        |
|                                      | Upload<br>Please choose the type of items to upload<br>Please rune that individual files must be 10.3 GI | or less.         |                                                                                                    |        |
|                                      | Individual lites                                                                                         |                  |                                                                                                    |        |

Simply identify the required file that you need to upload for the request and select open.

When the upload is complete the upload status goes green and a green tick is displayed. You can upload multiple files if required.

| load                         |                           |                                        |
|------------------------------|---------------------------|----------------------------------------|
| se choose the type of item   | e to uplead.              |                                        |
| se note that individual file | must be \$0.0 GB or less. |                                        |
|                              |                           |                                        |
| Individual files             |                           |                                        |
| R.J.=-                       |                           |                                        |
| 44                           |                           |                                        |
| Select files                 |                           |                                        |
|                              |                           |                                        |
| FCR-1.jpg                    | Remove                    | Enter the camera name (optional)       |
| uploaded                     | 748.4 KB / 748.4 KB       | Add a comment for this file (optional) |
|                              |                           |                                        |

5. You can also add any additional comments to the response

- 6. You can save your changes to the response at any time by selecting SAVE REQUEST
- 7. When you are ready to submit the response select SUBMIT RESPONSE

| NICE • Investigate community                      | 🌉 English (G8) 🗸       | L Andrew Wilson -   | 0   |
|---------------------------------------------------|------------------------|---------------------|-----|
| REQUESTS CAMERAS MY ACCOUNT USERS GROUPS          |                        |                     |     |
| BIZ101632 Priority Messages<br>In progress High 0 | Reject request Save re | quest Submit respon | nse |

8. You will be asked to confirm the following Response.

| Confirm response                                                                                                    | ×                                                                                                    |
|----------------------------------------------------------------------------------------------------|----------------------------------------------------------------------------------------------------|
| In responding to Lancashire Police 1's request with 1<br>below terms and conditions for providing information                                                                                      | l uploaded file(s), you agree to the<br>n.                                                                        |
| I certify that the information provided is a direct copy of<br>camera system for the requested timeframe and is pro<br>understand that making a false report to law enforcem<br>punishable by law. | of the information recorded by this<br>wided with no intent to mislead. I<br>tent is a serious offense and may be |
|                                                                                                    | Cancel Continue                                                                                                   |

#### 4. ADDITIONAL INFORMATION WHEN UPLOADING FILES

- File uploads must be 50 GB or less.
- The same file cannot be uploaded more than once.
- Folders and/or files with zero bytes cannot be uploaded.
- Navigating away or closing NICE Investigate Community altogether before one or more files have completed interrupts
  the upload. You are asked if you want to leave the site or not. Click Stay and the upload continues. If you choose to click
  Leave the upload will not complete. When you log back in, the files that were in the uploading status will need removing
  (by clicking the Remove button) so you can re-upload them.
- The request can also be saved by clicking on Save request and continue actioning the request later.
- The Request can also be rejected by clicking on Reject request and a comment added as to why the request has been rejected.

# **OTHER AVAILABLE FUNCTIONS**

# 5. MANAGING REQUESTS

There are several functions within the Requests Tab that allows you to manage the Request that you have received from Lancashire Constabulary.

You are able to;

- Filter your Requests by Status, Priority and who the requests have been assigned to,
- Sort the requests, by Date Created, Required by Date, Priority and Requestor Name

Over time you may have multiple requests for footage. Using the filter and sort will enable you to identify which requests are yet to be completed

| NICE • Investigate community 🗱 English (GB) ··· 🔍 Andrew Wilson ··· 🧿 |                   |           |                                             |                                           |                                                                                    |                                                       |                          |  |
|-----------------------------------------------------------------------|-------------------|-----------|---------------------------------------------|-------------------------------------------|------------------------------------------------------------------------------------|-------------------------------------------------------|--------------------------|--|
| REQUESTS CAMERA                                                       | S MY ACCO         | unt users | GROUPS                                      |                                           |                                                                                    |                                                       |                          |  |
| Requests (6)<br>View and respond                                      | )<br>I to request | s         |                                             |                                           |                                                                                    |                                                       |                          |  |
| Filter by                                                             | Reset all         |           |                                             |                                           |                                                                                    | Sort by: Date created                                 | (Newest first) 🗸 🗸       |  |
| ✓ Status     ✓ New (1)     ✓ In progress (5)     Completed            |                   | BIZ101631 | Støtue<br>In progress<br>Priority<br>Medium | Assigned to<br>Assigned to<br>Assigned to | Created by<br>Lancashire Police 8<br>UK Customer Police<br>17 September 2021 10:27 | Required by<br>18 September 2021<br>Due today         | Sent to<br>Andy Wilson   |  |
| Rejected Failed Priority                                              |                   | BIZ101630 | Statue<br>New<br>Priority<br>High           | Assigned to<br>Unassigned                 | Created by<br>Lancashire Police 8<br>UK Customer Police<br>17 September 2021 09:26 | Required by<br>19 September 2021                      | Sent to<br>Andrew Wilson |  |
| Medium (3) High (3)  Assigned to Unassigned (5)                       |                   | BIZ101629 | Statue<br>In progress<br>Priority<br>Medium | Assigned to<br>Unassigned                 | Created by<br>Lancashire Police 8<br>UK Customer Police<br>17 September 2021 08:43 | Required by<br>19 September 2021                      | Sent to<br>Andrew Wilson |  |
| Andrew Wilson                                                         |                   | BIZ101628 | Statue<br>In progress<br>Priority<br>High   | Assigned to<br>Unassigned                 | Created by<br>Lancashire Police 8<br>UK Customer Police<br>17 September 2021 08:21 | Required by<br>19 September 2021                      | Sent to<br>Andrew Wilson |  |
|                                                                       |                   | BIZ101623 | Statua<br>In progress<br>Priority<br>High   | Assigned to<br>Unassigned                 | Created by<br>Lancashire Police 1<br>UK Customer Police<br>15 September 2021 15:48 | Required by<br>19 September 2021                      | Sent to<br>Andrew Wilson |  |
|                                                                       |                   | BIZ101495 | Stetue<br>In progress<br>Priority<br>Medium | Assigned to<br>Unassigned                 | Created by<br>Lancashire Police 1<br>UK Customer Police<br>24 June 2021 08:44      | Required by<br>25 June 2021<br><b>84 days overdue</b> | Sent to<br>Andrew Wilson |  |

### 6. ASSIGN A REQUEST

Where you have multiple users registered with the Community Portal you can assign a request to a specific user or group of users.

To assign a request – access the request. All users and groups that have been registered within the Community portal will be available to assign a request to.

| NICE - Investigate community                      | 🗱 English (G8) + 💄 Andrew Wilson + 🕤                        |  |  |  |
|---------------------------------------------------|-------------------------------------------------------------|--|--|--|
| REQUESTS CAMERAS MY ACCOUNT USERS GROUPS          |                                                             |  |  |  |
| BIZ101632 Priority Messages<br>In progress High 0 | Reject request         Save request         Submit response |  |  |  |
| Request details                                   | Messages (0) C Reload                                       |  |  |  |
| Assigned to<br>Select assignee                    | Write your message                                          |  |  |  |

## 7. REJECT A REQUEST

П

If you are not able to provide the required footage you are able to reject a request. Access the request and select **Reject Request** 

| NICE - Investigate community                      | 🗮 English (G8) = 💄 Andrew Wilson = 😜        |  |  |  |  |
|---------------------------------------------------|---------------------------------------------|--|--|--|--|
| REQUESTS CAMERAS MY ACCOUNT USERS GROUPS          |                                             |  |  |  |  |
| BIZ101632 Priority Messages<br>In progress High 0 | Reject request Save request Submit response |  |  |  |  |
| Request details                                   | Messages (0)                                |  |  |  |  |
| Assigned to<br>Select assignee *                  | Write your message                          |  |  |  |  |

Add a reason for rejection and select Continue.

| Messa<br>0 | Confirm rejection      | ×               |
|------------|------------------------|-----------------|
|            | Reason for rejection * | ages (          |
|            |                        | your mess       |
|            |                        |                 |
|            |                        | Cancel Continue |
|            | End Time:              |                 |

The request will be rejected and a message sent to Lancashire Constabulary. If you select **Rejected** in the filter you can see the status of the request is rejected.

| Requests       | (1)          |           |                    |                           |                                                |          |                               |             |   |
|----------------|--------------|-----------|--------------------|---------------------------|------------------------------------------------|----------|-------------------------------|-------------|---|
| View and resp  | ond to reque | sts       |                    |                           |                                                |          |                               |             |   |
| Filter by      | Reset all    |           |                    |                           |                                                | Sort by: | Date created (Ne              | west first) | ~ |
| ✓ Status ✓ New |              | BIZ100044 | Status<br>Rejected | Assigned to<br>Unassigned | Created by<br>Matthew Bryant                   |          | Responded on<br>6 August 2021 | Sent to     |   |
| In progress    |              |           | Priority<br>Medium |                           | Lancashire Constabulary<br>6 August 2021 16:38 |          | 16:41                         |             |   |
| Rejected (1)   |              |           |                    |                           |                                                |          |                               |             |   |
| Diralled       |              |           |                    |                           | 1                                              |          |                               |             |   |